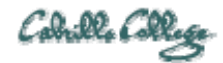

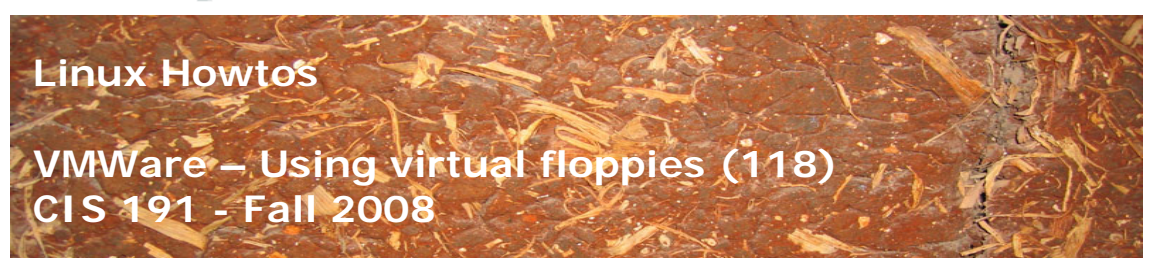

VMWare – Using virtual floppies (118)

There are times when using VM's that you need to use a floppy disk. This Howto shows how to make a virtual blank floppy disk, format it, remove it, and insert it again.

Requirements:

- Any VM you have created. A RH9 VM is used as an example in this Howto.
- VMWare Server 1.05 or higher
   <u>http://www.vmware.com/products/server/</u>

## Make a blank virtual floppy (named rescue.flp)

• Startup the VM

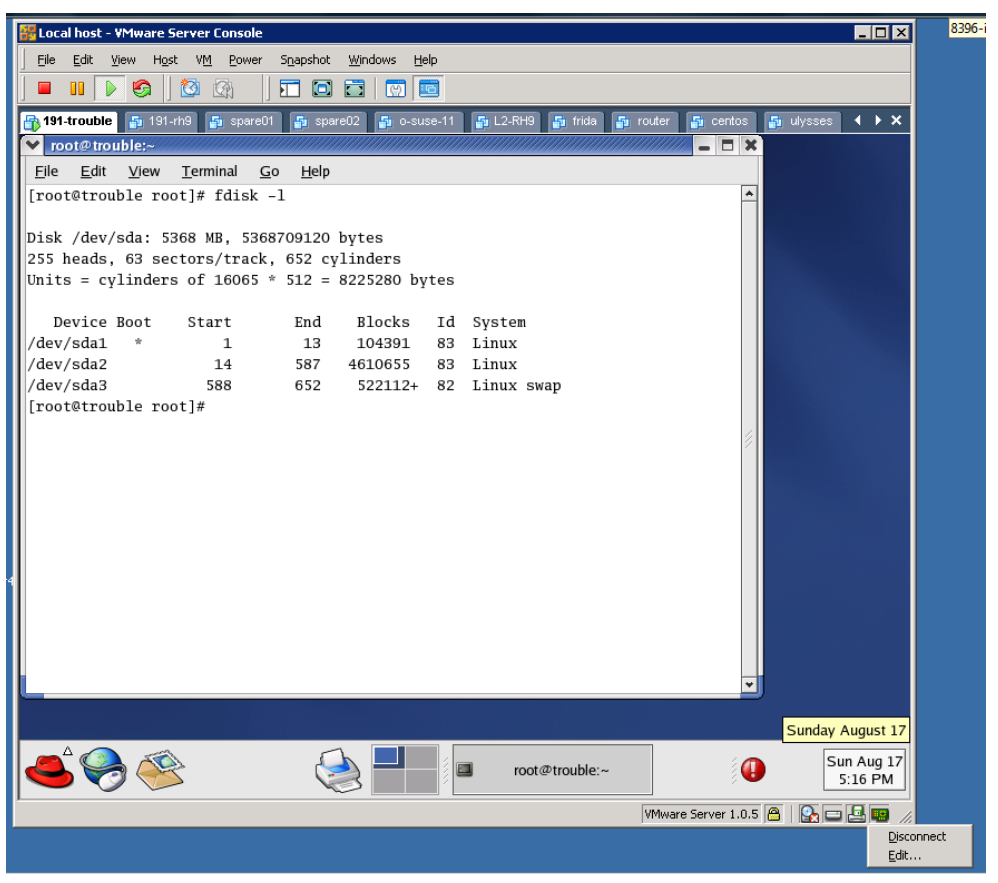

- Right click on small floppy icon in lower right of the VM window
- On pop-up menu, select <u>E</u>dit...

| 🐺 Local host - ¥Mware Server Console                                                                                                    |                                                                                                    | 8396-ii - Remote Desktop          |
|----------------------------------------------------------------------------------------------------|----------------------------------------------------------------------------------------------------|-----------------------------------|
|                                                                                                    | apshot Windows <u>H</u> elp                                                                                                    |                                   |
| - II 🕨 🚱 🔯 🕼 🗍 🗖                                                                                                    |                                                                                                    |                                   |
| 骨 191-trouble 📑 191-rh9 📑 spare01                                                                                                    | 🗿 spare02 🗿 o-suse-11 🍯 L2-RH9 🗗 frida                                                                                                    | 🛐 router 🗿 centos 🗿 ulysses 🕨 🕨 🗙 |
| ▼ root@trouble:~                                                                                                    |                                                                                                    |                                   |
| <u>F</u> ile <u>E</u> dit <u>V</u> iew <u>T</u> erminal <u>G</u> o                                                                                                    | <u>H</u> elp                                                                                                    |                                   |
| [root@trouble root]# fdisk -1                                                                                                    | Floppy                                                                                                    | × *                               |
| <pre>Disk /dev/sda: 5368 MB, 536870 255 heads, 63 sectors/track, 6 Units = cylinders of 16065 * 5 Device Boot Start /dev/sda1 * 1 /dev/sda2 14 /dev/sda3 588 [root@trouble root]#</pre> | Device status         ✓ Connected         ✓ Connect at power gn         Connection         ○ Use ghysical drive:         ▲:         ✓         ○ Use floppy image:         □         Create       Browse |                                   |
|                                                                                                    | OK Cancel Help                                                                                                    |                                   |
| L                                                                                                    |                                                                                                    |                                   |
|                                                                                                    |                                                                                                    | Sunday August 17                  |
| i i i i i i i i i i i i i i i i i i i                                                                                                    | root@trouble:~                                                                                                    | Sun Aug 17<br>5:19 PM             |
|                                                                                                    |                                                                                                    | VMware Server 1.0.5 🙆   🚱 📼 🛃 🚥   |

- Select Use floppy image:
- Click Create button

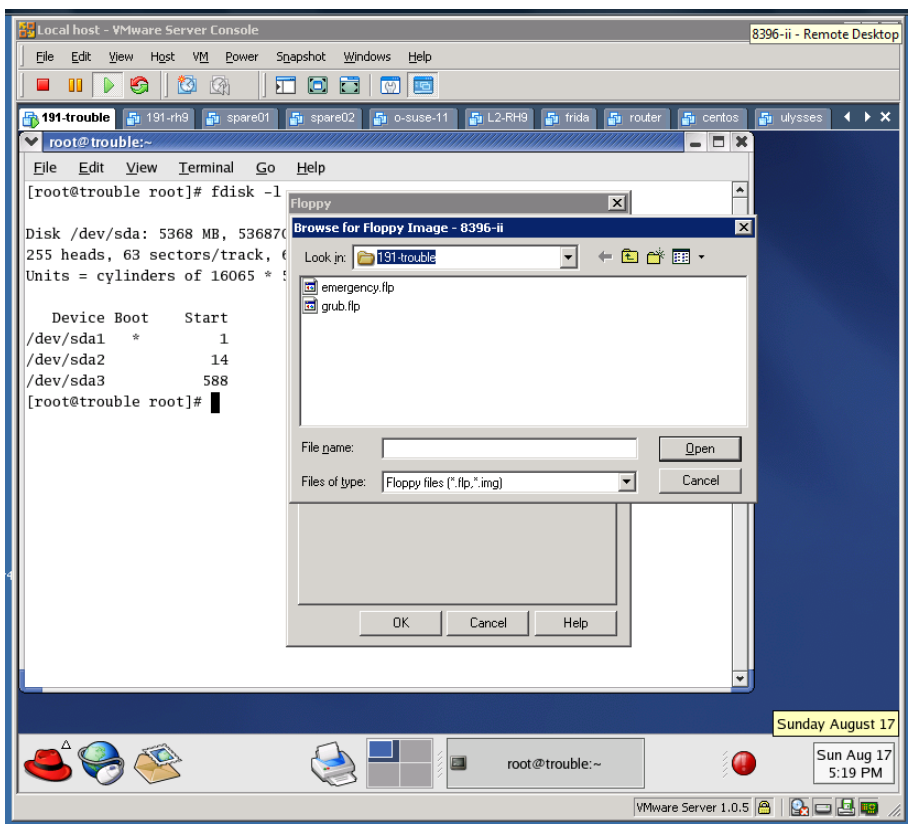

• Type rescue.flp into File name field

| BLocal host - YMware Server Console                                                                    |        |  |  |
|----------------------------------------------------------------------------------------------------|--------|--|--|
| Ele Edit View Host VM Power Snapshot Windows Help                                                      |        |  |  |
|                                                                                                    |        |  |  |
| 👫 191-trouble 🗿 191-th9 🗿 spare01 🗿 spare02 🗿 o-suse-11 🗿 L2-RH9 🗿 frida 🗿 router 🗿 centos 🗿 ulysses 🗸 | ъх     |  |  |
| ✓ root@ trouble:~                                                                                      |        |  |  |
| Eile Edit View Terminal Go Help                                                                        |        |  |  |
| [root@trouble root]# fdisk -1                                                                          |        |  |  |
| Dick /dev/cda: 5268 NR 52687/ Browse for Floppy Image - 8396-ii                                        |        |  |  |
| 255 heads, 63 sectors/track, ( Lookin 191-trouble                                                      |        |  |  |
| Units = cylinders of 16065 * :                                                                         |        |  |  |
| Berlice Root Start                                                                                     |        |  |  |
| /dev/sda1 * 1                                                                                          |        |  |  |
| /dev/sda2 14                                                                                           |        |  |  |
| /dev/sda3 588                                                                                          |        |  |  |
|                                                                                                    |        |  |  |
| File name: rescue.flp                                                                                  |        |  |  |
| Files of tune: Elonou files (* fin * imo)                                                              |        |  |  |
|                                                                                                    |        |  |  |
|                                                                                                    |        |  |  |
|                                                                                                    |        |  |  |
|                                                                                                    |        |  |  |
|                                                                                                    |        |  |  |
|                                                                                                    |        |  |  |
|                                                                                                    |        |  |  |
|                                                                                                    |        |  |  |
| Sunday Aug                                                                                             | ust 17 |  |  |
| Sun A                                                                                                  | ug 17  |  |  |
|                                                                                                    | PM     |  |  |
| VMware Server 1.0.5 🚔 🔛 💻                                                                              | 🛄 //.  |  |  |

Click Open

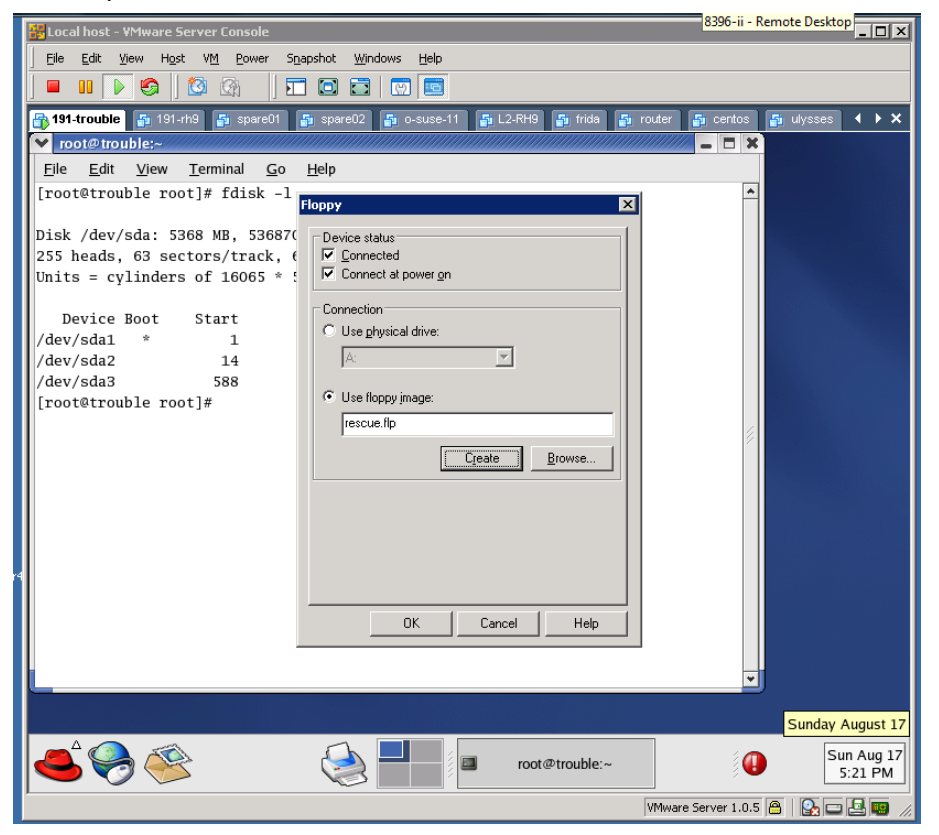

Click OK

## Format the floppy and put an ext2 file system on it.

[root@trouble root]# fdformat /dev/fd0 Double-sided, 80 tracks, 18 sec/track. Total capacity 1440 kB. Formatting ... done Verifying ... done [root@trouble root]# mkfs -t ext2 -L /rescue /dev/fd0 mke2fs 1.32 (09-Nov-2002) Filesystem label=/rescue OS type: Linux Block size=1024 (log=0) Fragment size=1024 (log=0) 184 inodes, 1440 blocks 72 blocks (5.00%) reserved for the super user First data block=1 1 block group 8192 blocks per group, 8192 fragments per group 184 inodes per group Writing inode tables: done

Writing superblocks and filesystem accounting information: done

This filesystem will be automatically checked every 25 mounts or 180 days, whichever comes first. Use tune2fs -c or -i to override. [root@trouble root]#

## To "Remove" the floppy from drive

• Right click on little floppy icon

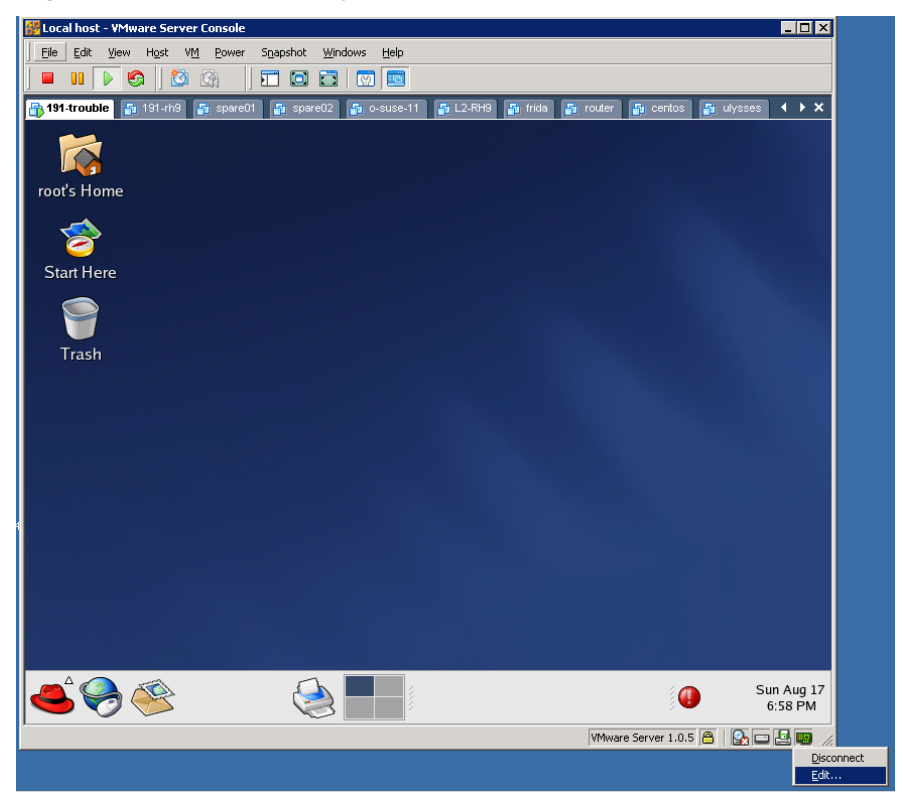

• Select Edit...

| 器 Local host - VMware Server Console                            |                                                |                                   |
|-----------------------------------------------------------------|------------------------------------------------|-----------------------------------|
| <u>Eile E</u> dit <u>V</u> iew H <u>o</u> st V <u>M</u> Power S | ī <u>n</u> apshot <u>W</u> indows <u>H</u> elp |                                   |
| 🖬 🛯 🕞 🧐 🔯 🚱 🛛                                                   |                                                |                                   |
| 191-trouble 🗿 191-th9 🗿 spare01                                 | jā spare02 jā o-suse-11 jā L2-RH3 jā trida jā  | router 🚑 centos 🚑 ulysses 4 🕨 🗙   |
| root's Home                                                     | Floppy                                         |                                   |
| Start Here                                                      | Device status                                  |                                   |
|                                                                 |                                                |                                   |
|                                                                 |                                                |                                   |
| i                                                               |                                                | Sun Aug 17<br>6:59 PM             |
|                                                                 |                                                | VMware Server 1.0.5 🚔   💽 📼 🛃 ன 🏸 |

- Remove checks from <u>Connected</u> and Connect at power <u>on</u> options
- Click OK

## To "insert" the floppy back into the drive

• Right click on the little floppy icon and select Edit...

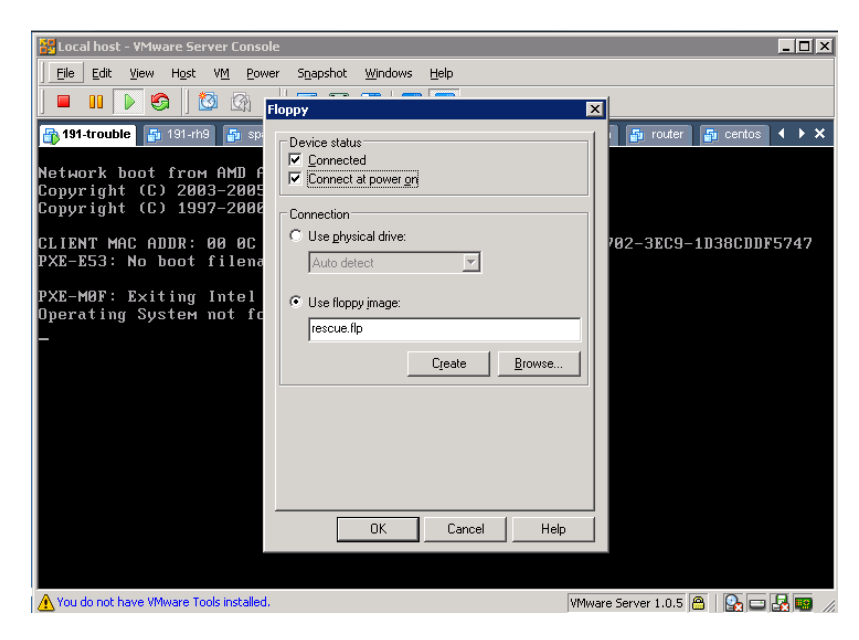

- Keep the current floppy image or browse to a different one. In this example we are using rescue.flp
- Check <u>Connected</u> and Connect at power on
- Make sure image is still rescue.flp
- Click OK